## Segítőkártya 96.

## GFB típusú munkalap nyitása a Munkalap megrendeléséig

Indító modul: Szerviz / Munkafolyamatok / Munkalap

- 1. *Új felvitel* nyomógomb () megnyomása.
- 2. Az MI típus mezőt GFB opcióra választani.
- 3. A **Gépjármű** mező melletti (**J**) nyomógomb megnyomása.
- 4. A megjelenő nyilvántartásban szereplő gépjárművek listája ablakban a

*lekérdezés futtatása* () nyomógomb megnyomása (előtte szűrhető a lista rendszámra vagy alvázszámra is).

- 5. A gépjármű kiválasztása, majd az OK () nyomógomb megnyomása.
- 6. Üa. szint mező kitöltése a gépjármű üzemanyag szintjével.
- 7. Km. óra mező kitöltése a gépjármű km óra állásával.
- 8. V.ár (alk.), a V.ár (munka), a V.ár (k.sz) vagy a V.ár (össz.) mező kitöltése a vállalási árral.
- 9. Köt.szerv vagy Normál sz. választógombok bejelölése attól függően, hogy a szerviz az kötelező szerviz vagy normál szerviz.
- 10. Tel. mező kitöltése, amennyiben nincs kitöltve az ügyfél telefonszámával.
- 11. A bal alsó részen a megjegyzés résznél az elvégzendő munkák szöveges felvitele.
- 12. A "Pontosít" főmenün belül a Biztosítási info. almenü megnyomása.
- 13. A megjelenő **Biztosítási adatok** ablakon a biztosításra vonatkozó adatok kitöltése.
- 14. Majd az *OK* ()) nyomógomb megnyomása következik.
- 15. Ekkor az Érvényességi idők megadása nevű ablak jelenik meg a képernyőn, ahol a forgalmi érvényességét, a környezetvédelmi kártya érvényességét valamint a hazai forgalomba helyezés dátumát lehet megadni, módosítani.
- 16. Majd az *OK* ()) nyomógomb megnyomása következik újra.
- 17. Ezután a *Részletes megrendelés nyomtatása* (E) nyomógomb megnyomása következik, melynek hatására a munkalap **megrendelve** státuszba áll át és automatikusan nyomtatódik képernyőre a <u>Munkalap</u> riport.